## A step-by-step guide to booking your remote session CBE

If your centre-based exam has been cancelled you must re-book your remote exam, using the Exam Planner, by the deadline date confirmed on your re-booking email. To do so follow these steps:

| Steps | Guidance                                                                                                    | Tips                                                                                                    |
|-------|----------------------------------------------------------------------------------------------------|----------------------------------------------------------------------------------------------------|
| 1     | Access the Exam Planner                                                                                                    | This can be accessed via<br>myACCA or ACCAGlobal.com                                                                                                    |
| 2     | Choose AT HOME<br>Available exams at home<br>Change location At Home                                                                                          | Beside the Choose Location<br>will be an option for 'At home'                                                                                            |
| 3     | Choose exam                                                                                                    |                                                                                                    |
| 4     | Choose option for remote exam (Home)                                                                                                    | The Home option is only<br>available for students in<br>locations where these exams<br>have been made available.                                         |
| 5     | Click "Add to your plan"                                                                                                    |                                                                                                    |
| 6     | Click "Confirm Availability" & accept the<br>terms and conditions by clicking the boxes<br>then click "Agree and Proceed". There are<br>4 boxes to tick here. | It's important you have taken<br>the time to read through these<br>carefully to make sure you are<br>able and comfortable to take<br>your exam remotely. |

|    | Lock nerge to these system Requirements       • ing         Lan confirm I have performed and passed the system test on the device and in the location where I'll be taking my exam and my device meets the minimum system requirements.       • ing example the system requirements.       • ing example the system requirement with the system process to comparing my facial image to that presented on my identification and to facial images captured during the testing process.       • ing example the system requirement meets the minimum technical sectorEndows.         • I have read and accept the <u>Exam Regulations</u> • ing example the testing process.       • ing example the testing process.       • ing example the testing process.         • I have read and accept the <u>Exam Regulations</u> • confirm Have successfully compiled a <u>System Test</u> • gree and Proceet       • or for the successfully compiled a <u>System Test</u> • Cose       • gree and Proceet       • or for the successfully compiled a <u>System Test</u> • or for the successfully compiled a <u>System Test</u>                                                                                                    |            |              |               |           |    |    |    |                                                                                                    |
|----|----------------------------------------------------------------------------------------------------|------------|--------------|---------------|-----------|----|----|----|----------------------------------------------------------------------------------------------------|
| 7  | Choose the exam you've just added<br>Computer-Based Exams<br>Select Exam<br>• CBE_AA_NA_OP_F1: Audit and Assurance (AA)<br>• CBE_AA_NA_OP_F2: Audit and Assurance (AA)<br>• CBE_AA_NA_OP_F3: Audit and Assurance (AA)                                                                                                    |            |              |               |           |    |    |    | Depending on your location<br>there maybe more than 1<br>timeslot available. These are<br>represented as F with a<br>number (for example: F1, F2,<br>F3). |
| 8  | Accessing these teerms and conditions. These areas areas are |            |              |               |           |    |    | re | As before, it's important<br>students read through the<br>terms and conditions.                                                                           |
| 9  | Click through and review the exam details then click 'Next'                                                                                                    |            |              |               |           |    |    |    |                                                                                                    |
| 10 | Choose the date of the exam on the calendar  Select Date Why can't I find an available appointment?  < September 2020 >                                                                                                    |            |              |               |           |    |    |    | Students can review the exam<br>timetable on the our website<br>prior to booking to check when<br>the exam will take place.                               |
|    |                                                                                                    | 4          | 0            | 0             | 4         | =  | 0  |    |                                                                                                    |
|    | 7                                                                                                    | p          | -            | 10            | 4         | 10 | 12 |    |                                                                                                    |
|    | 4.4                                                                                                    | 15         | 16           | 17            | 18        | 10 | 20 |    |                                                                                                    |
|    | - 14                                                                                                    |            | 03           | 24            | 25        | 26 | 27 |    |                                                                                                    |
|    | 21                                                                                                    | 22         | 20           | 24            | 20        | 20 | 21 |    |                                                                                                    |
|    | Select a date                                                                                                    | e from the | calendar. Or | nly available | dates can |    |    |    |                                                                                                    |

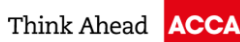

| 11 | Choose a time slot, if the time slot is not available it will show as "None available"         Available start times: Wednesday, 9 September 2020         Times shown in: Europe/London-BST Change   Show 24-hour         Morning       Afternoon         D6:00 AM       →         06:15 AM       →         06:30 AM       →         06:45 AM       →         07:00 AM       → | Only available time slots will appear on this screen.                                         |
|----|----------------------------------------------------------------------------------------------------|-----------------------------------------------------------------------------------------------|
| 12 | <section-header></section-header>                                                                                                    | At this point you can still make<br>changes to their exam, such<br>as changing the time slot. |
| 13 | Review an accept to the terms and<br>conditions. Click the Accept button.                                                                                                    | All students must accept the final terms and conditions to finalise their booking.            |

| Bubble Booking<br>Control State 2014 2014 8004                                                                                                    |                            |
|----------------------------------------------------------------------------------------------------|----------------------------|
| 15 Back onto the exam planner screen - under Complete Booking, click the "I accept the terms and conditions of booking" box September 2020 September 2020 < | oox<br>can<br>ling<br>used |
| 16 Click 'Complete Exam Entry' to finish.                                                                                                    |                            |
| 17 Email confirmation is issued and received You will receive an email confirming your booking                                                                                                    |                            |